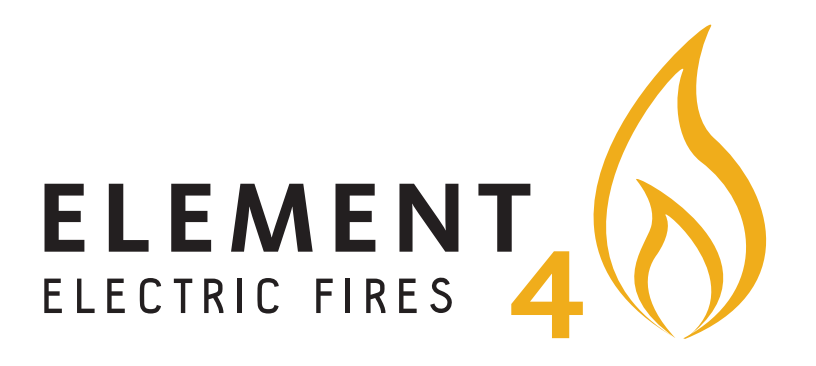

Für die "Element 4 – Elektrokamine" Applikation

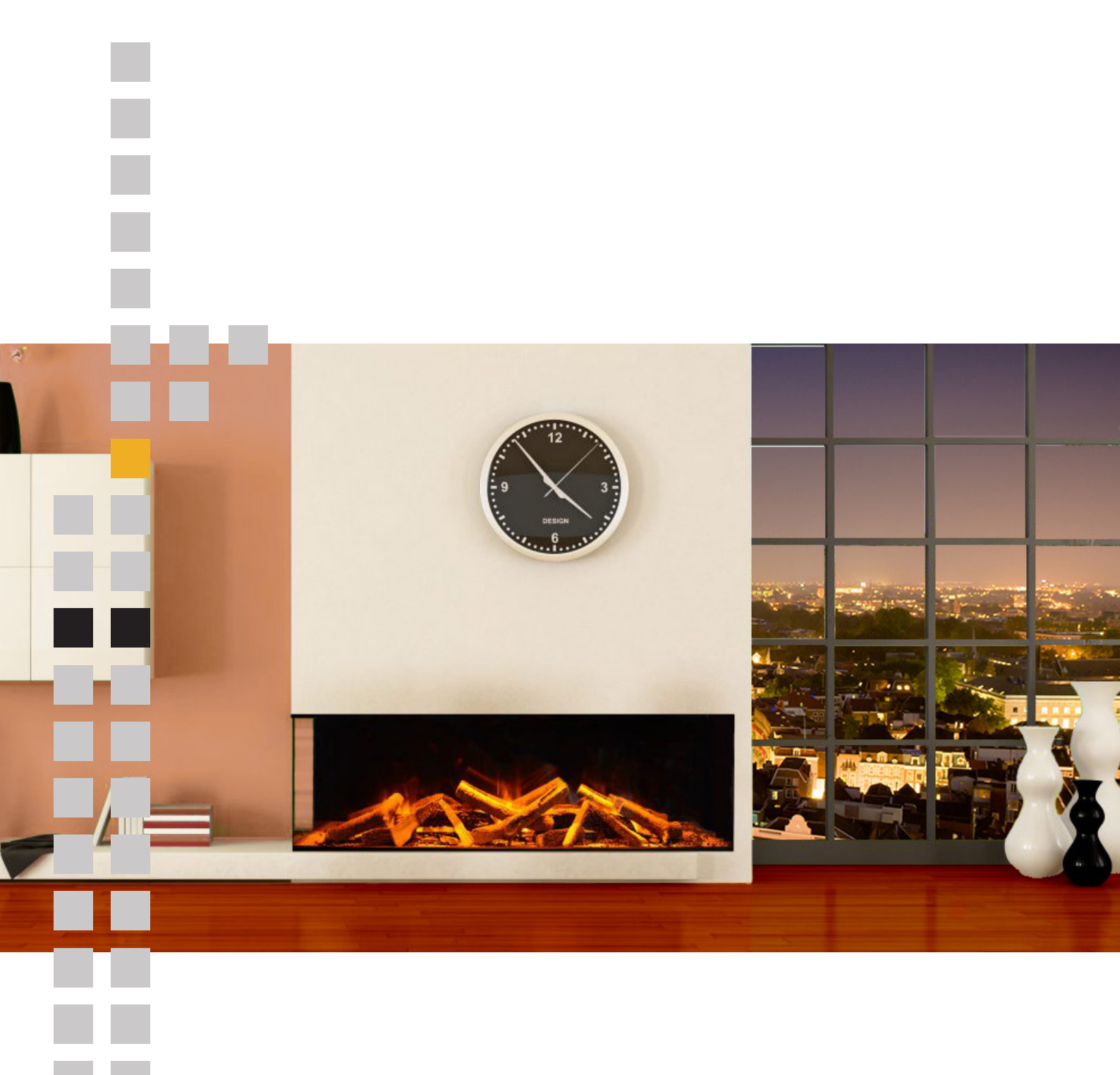

| ••••• vodafone UK 🗢 | 08:26      | :- <b>F</b> ire - | *    |
|---------------------|------------|-------------------|------|
| Element4            | - Electron | IC FIres          |      |
| (q)) <i>ლ</i> აკ    |            | ROOM 1            | ГЕМР |
| EE                  |            | ]°C               |      |
|                     | 7          |                   |      |
|                     |            |                   | *    |
| HEAT                | HOLIDAT    | U U               |      |
|                     |            |                   |      |
|                     |            | /                 |      |
|                     |            |                   |      |

Die "Element4 – Electric Fires" App kann sowohl mit dem Smart Phone als auch mit einem Tablet benutzt werden. Die Benutzung der "Element4 – Electric Fires" App ermöglicht Ihnen die volle Kontrolle über Ihr Element4 Produkt. Um die Element4 Elektrokamine App runterzuladen gehen Sie wie folgt vor:

Hinweis: Die Bildschirmfotos in diesem Manual stammen von einem iOS Betriebssystem.

| ०००० vodafone UK 🗢 🛛 08                                   | 3:29         |                                                                                                    | *             |
|-----------------------------------------------------------|--------------|----------------------------------------------------------------------------------------------------|---------------|
| element4                                                  |              |                                                                                                    | 8             |
| ELEMENT<br>ELECTRIC FIRES 4 e-touch                       |              |                                                                                                    | $\bigcirc$    |
| ・・・・・・中国移动 令 16:54 ④ <b>イ 8</b> ≵ 100% ■ ・<br>Fireplace + | ••••• 中国移动 令 | 16:54<br>Timing Grou                                                                                                    |               |
|                                                           | ON TIME      |                                                                                                    |               |
| Galaxy S6 Connected                                       |              | 14 52                                                                                                    |               |
|                                                           |              | 15 53                                                                                                    |               |
|                                                           | -            | 16 54                                                                                                    |               |
|                                                           |              | 18 56                                                                                                    |               |
|                                                           | OFF TIME     |                                                                                                    |               |
|                                                           | OT TIME      | 21                                                                                                    |               |
|                                                           |              | 22 56                                                                                                    |               |
|                                                           |              | 23 57                                                                                                    |               |
|                                                           |              | 00 58<br>01 59                                                                                                    |               |
|                                                           | TEMPEDATION  | SETTING /TEMPER                                                                                                    | TUDE: 16°C)   |
|                                                           |              | COLUMN (TEMPERA                                                                                                    | () UNE: 10-U) |
|                                                           |              | $\cup$                                                                                                    |               |
|                                                           | GEAR SETTING |                                                                                                    |               |
| ProControl<br>Element4                                    |              |                                                                                                    | GET           |
| 4,0 ★                                                     |              | 0                                                                                                    | -1-1          |
| Λ                                                         | _            | Q                                                                                                    | ↓             |
|                                                           | Character    | and the second second sec |               |
| Featured Categories Top of                                | Charts       | Search                                                                                                    |               |

Schritt 1 – Rufen Sie den Apple App store oder Google Play auf. Dies ist abhängig von Ihrem Betriebssystem auf Ihrem Smart Phone oder Tablet.

Schritt 2 – Suchen Sie nach der App mit dem Titel "Element4 – Electric fires" mit dem gelben Logo. Laden Sie die App auf Ihr Smart Phone oder Tablet.

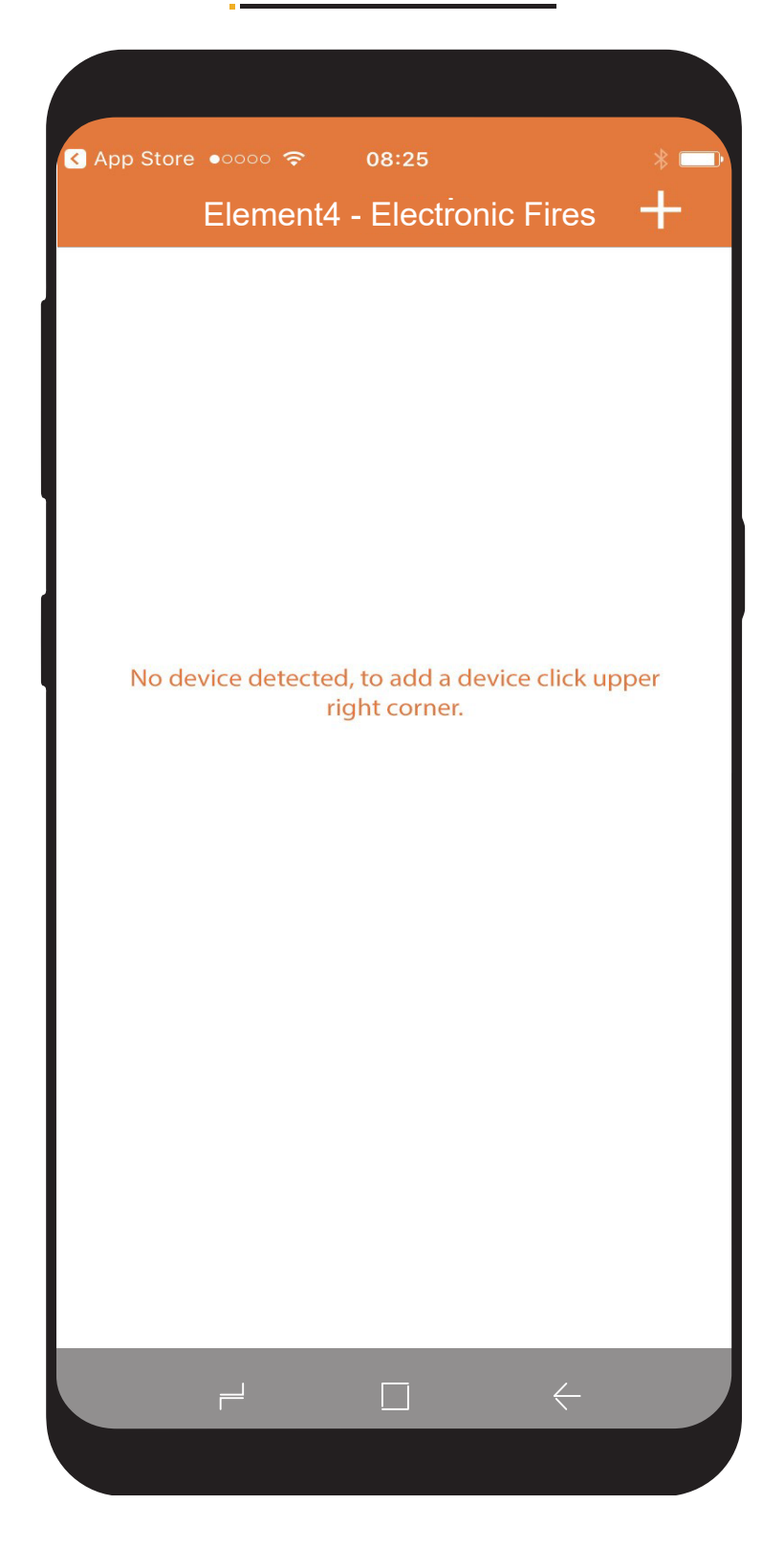

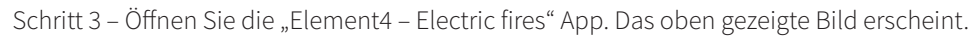

Schritt 4 – Um Ihr Element4 Kamin mit der App zu verbinden, tippen Sie auf das + oben rechts auf dem Bildschirm

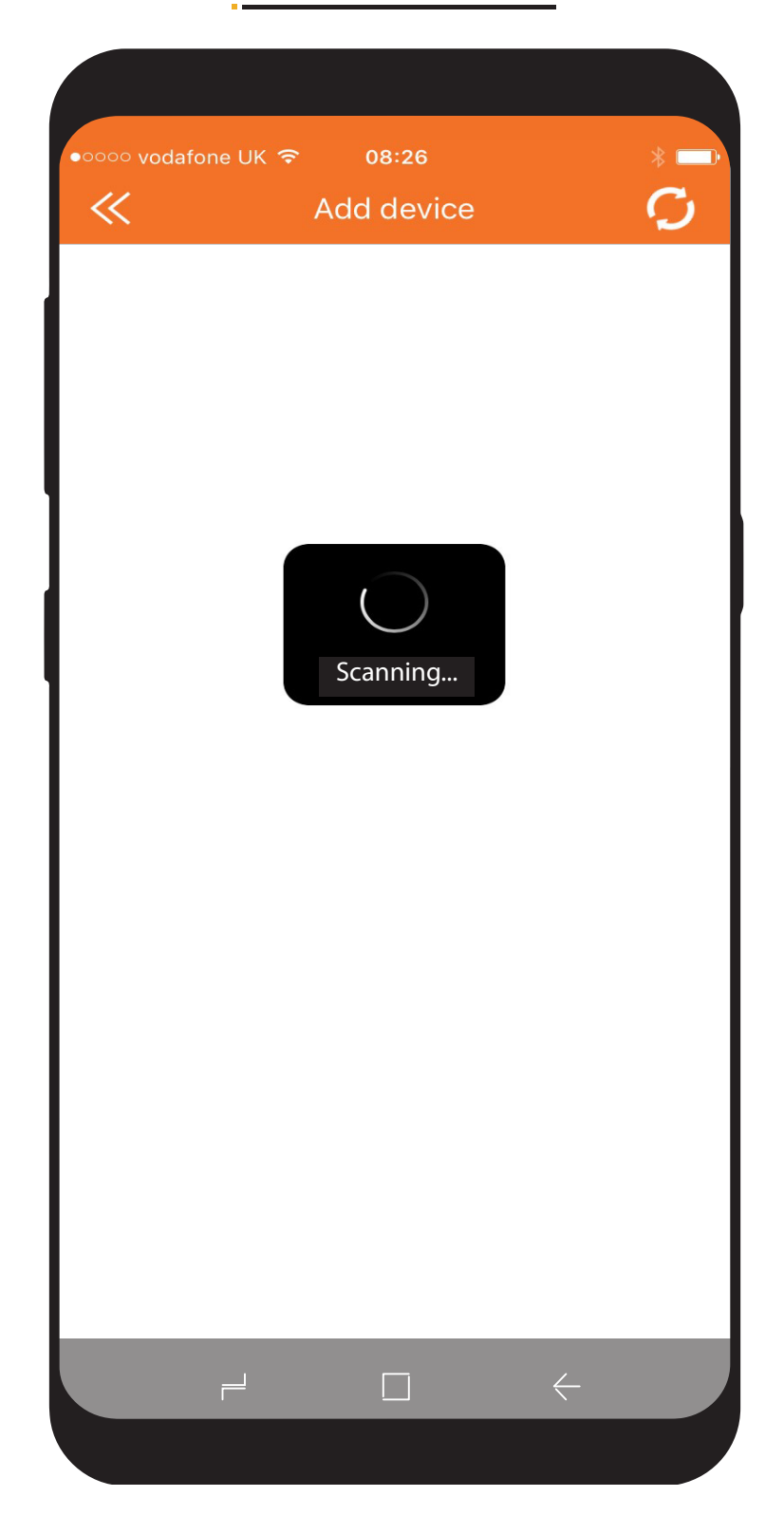

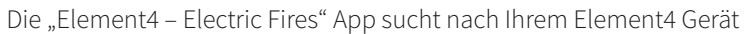

Hinweis: Damit die "Element4 – Electric Fires" App Ihr Gerät findet, darf sich das Smart Phone oder Tablet nicht mehr als einen Meter vom Gerät entfernt befinden.

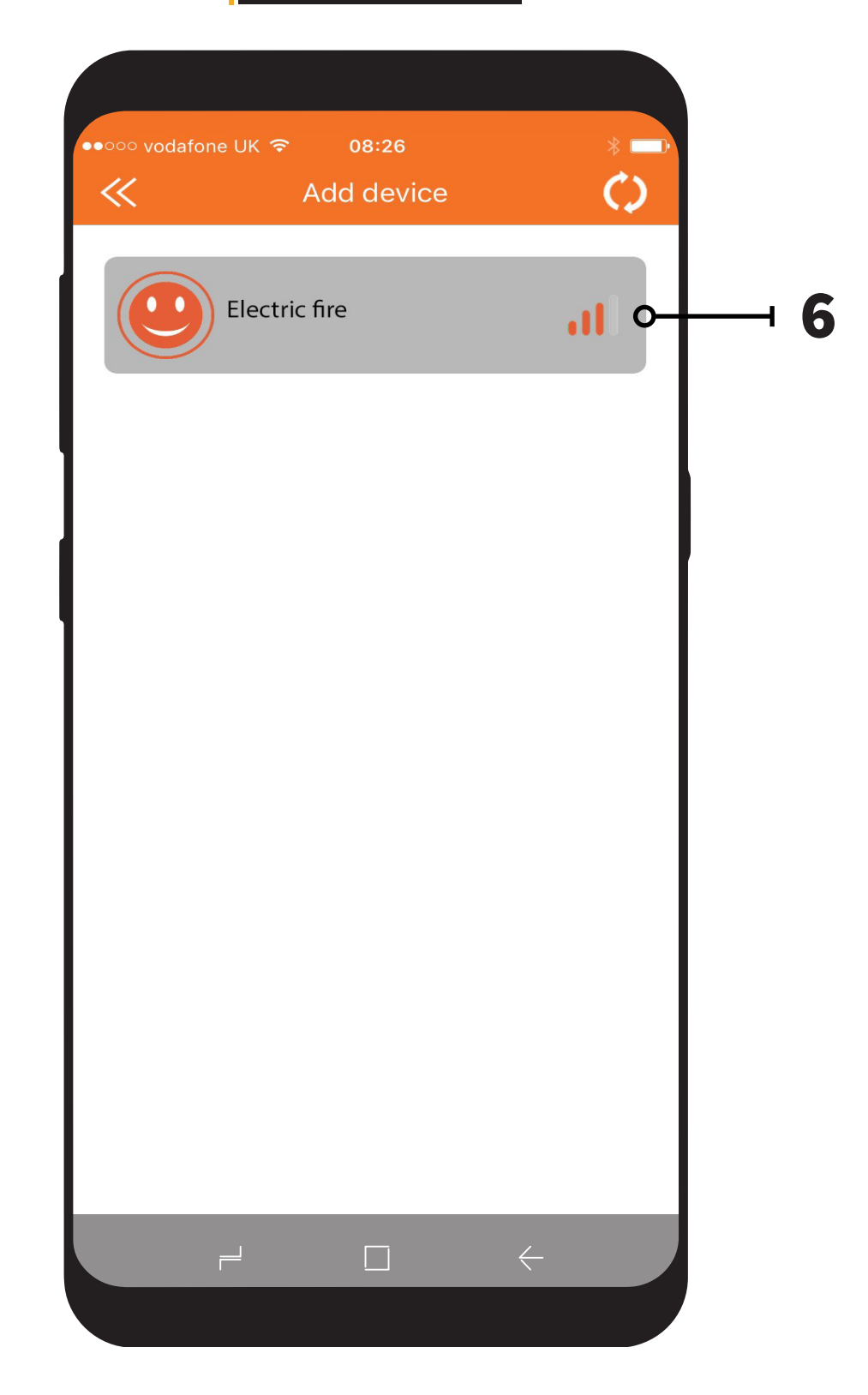

Wenn die "Element4 – Electric fires" App Ihr Element4 Gerät gefunden hat, erscheint folgender Bildschirm. Schritt 5 – Um Ihr Smart Phone oder Tablet mit Element4 Gerät zu verbinden tippen Sie auf das Electric fire Icon.

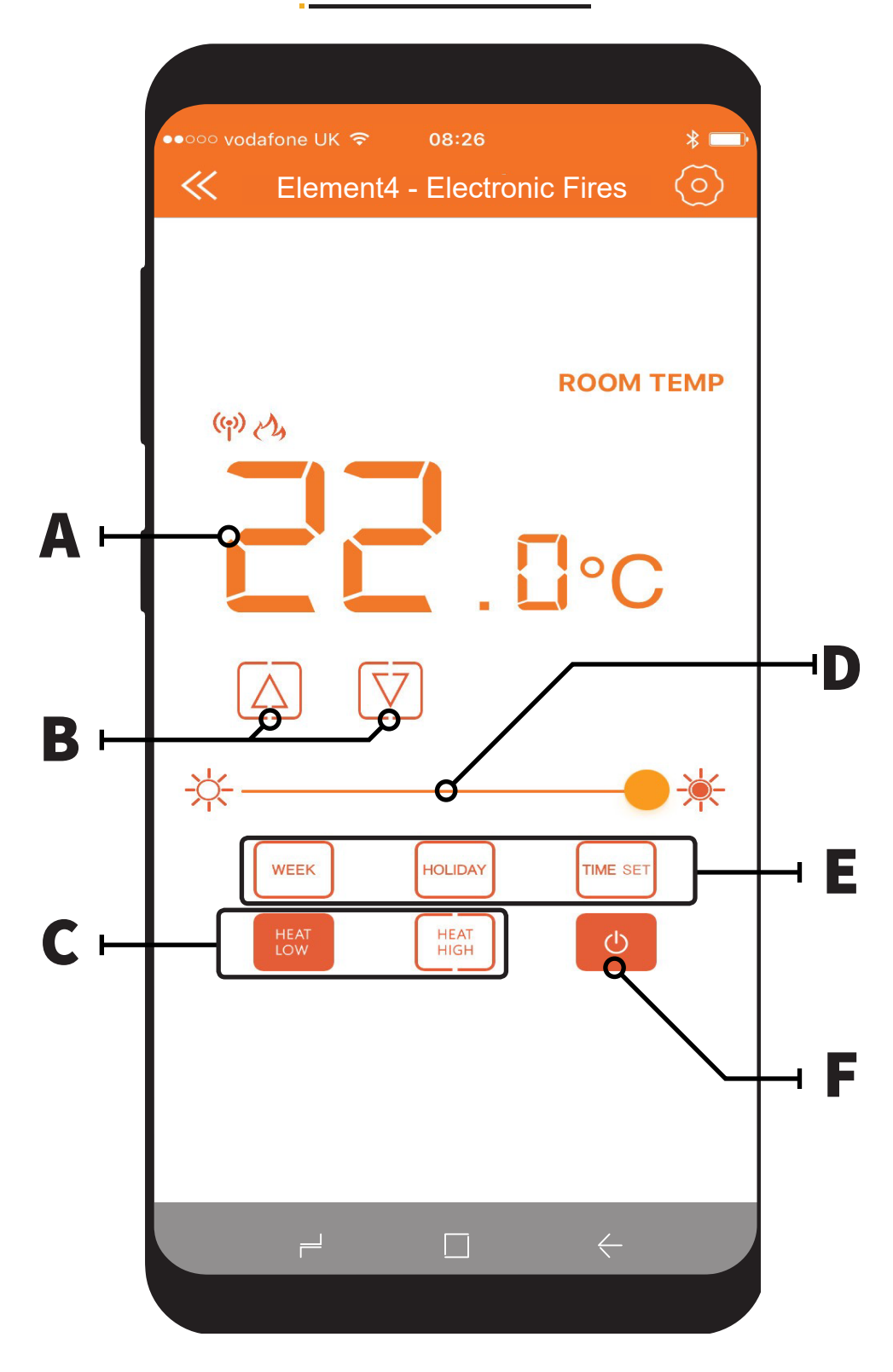

Ihr Element4 Gerät ist jetzt verbunden und Einsatzbereit.

- A Raumtemperatur Display Anzeige der gewünschten Raumtemperatur
- B Temperatur Kontrolltasten Einstellung der gewünschten Raumtemperatur
- C Heat high / Heat low Tasten Selektieren Sie die Heizleistung: Heat high = 2kW, Heat low = 1 kW
- D Dimmer Einstellung Tippen Sie auf die Linie um die Helligkeit des Flammeneffektes zu vergrössern oder zu verkleinern
- E Timer Optionen zur Einstellung des automatischen Betrieb (siehe nächste Seite)
- Wenn der Timer eingestellt ist, kann entweder der "Week" oder "Holiday" Modus gewählt werden.
- F Ein- / Aus Taste Durch tippen auf die Taste das Gerät ein- oder ausschalten.

Hinweis: Um die Heizung zu aktivieren, muss die gewünschte Raumtemperatur höher sein als die effektive Raumtemperatur. Um die Heizung zu deaktivieren muss die gewünschte Raumtemperatur tiefer sein als die effektive Raumtemperatur.

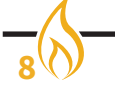

| ●●○○○ vodafone UK 중 08:26 | *   |
|---------------------------|-----|
|                           |     |
| ROOM T<br>(ආ) උද්         | EMP |
|                           |     |
| TimingType                |     |
| Week Mode                 |     |
| Holiday Mode              |     |
| Cancel                    |     |
|                           |     |
|                           |     |

### Programmieren des 7-Tage-Timers:

Um zum 7-Tage-Timer zu gelangen und ihn zu programmieren, folgen Sie den untenstehenden Schritten:

1.) Tippen Sie auf die Taste "Time-Set" auf dem Startbildschirm der App. Das obige Bild erscheint.

2.) Tippen Sie auf die Taste "Week Mode" (Wochenmodus) und der Menubildschirm, wie auf Seite 10 beschrieben, erscheint.

3.) Tippe Sie auf "Holiday Mode" (Ferienmodus) und der Menubildschirm, wie auf Seite 12 beschrieben, erscheint.

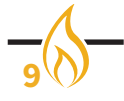

| ●●○○○ vodafone | UK 🗢 🛛 0     | 8:27        | *        |
|----------------|--------------|-------------|----------|
| ~              | Timing       | g Group     | Oł       |
| ON TIME        |              |             |          |
|                | 11           | 53          |          |
|                | 12           | 54          |          |
|                | 13           | 55          |          |
|                | 13           | 55          |          |
|                | 14           | 56          |          |
| OFF TIME       |              |             |          |
|                | 07           | 53          |          |
|                | 08           | 54          |          |
|                | 09           | 55          |          |
|                | 10           | 56          |          |
|                | 11           | 57<br>58    |          |
| TEMPERATUR     | E SETTING (T | EMPERATURE: | 5°C)     |
| $\bigcirc$     |              |             |          |
|                |              |             |          |
| GEAR SETTIN    | G            |             |          |
|                | Heat Low     | Heat High   | n        |
| REPEAT         |              |             |          |
| Mon. Tue       | s. Wed. Th   | nur. Fri. S | Sat. Sur |

Um das Timerprogramm einzurichten, gehen Sie wie folgt vor:

- Schritt 1 Wählen Sie die Uhrzeit, wann die Heizung sich einschalten soll.
- Schritt 2 Wählen Sie die Uhrzeit, wann die Heizung sich ausschalten soll.
- Schritt 3 Wählen Sie die Temperatur, bei welcher die Heizung ein- resp. ausschaltet. Fällt die effektive Raumtemperatur unter die gewählte Temperatur, wird die Heizung eingeschaltet. Steigt die effektive Raumtemperatur über die gewählte Temperatur, wird die Heizung ausgeschaltet.
- Schritt 4 Wählen Sie die Heizleistung, welche aktiviert werden soll (Heat Low = 1 kW oder Heat high = 2 kW).
- Schritt 5 Wählen Sie, an welchem Tag oder welchen Tagen der Timer aktiviert resp. wiederholt wird.
- Schritt 6 Tippen Sie auf OK, um die Timerpogrammierung zu bestätigen.
- Schritt 7 Stellen Sie sicher, dass die "Week" Taste auf dem Startbildschirm markiert wird, damit der Timer aktiviert ist.

Wenn der Timer einmal aktiviert ist, kann dieser durch Antippen der "HOLIDAY" Taste auf dem Startbildschirm übersteuert werden.

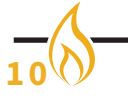

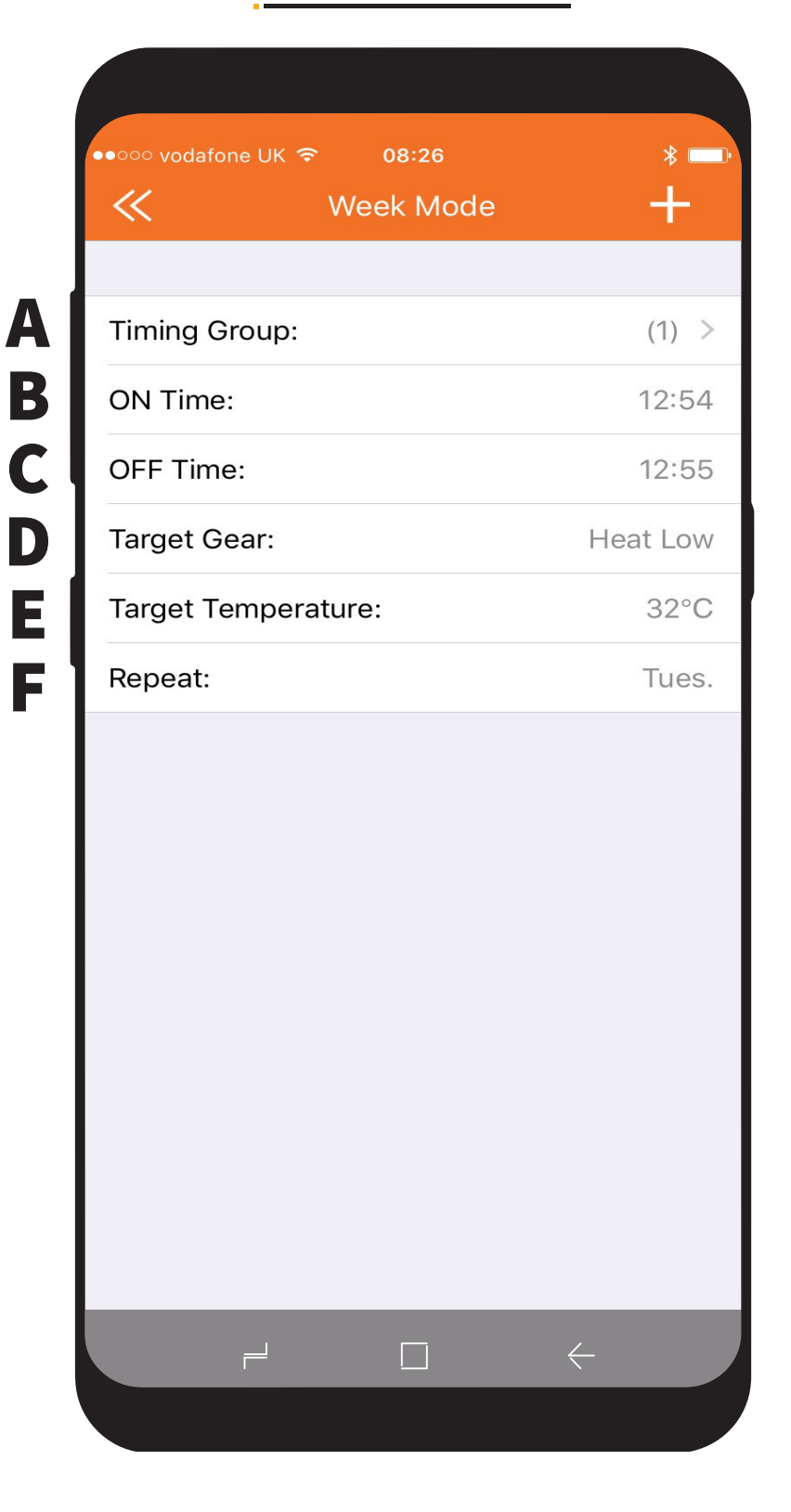

### Übersicht Timer Bildschirm "week Mode" (Wochenmodus):

- A Timer Group (Timer Gruppe) Durch tippen eine oder mehrere Timergruppen hinzufügen.
- B ON Time (Einschaltzeit) Tippen um Einschaltzeit für die Heizung zu wählen
- C OFF Time (Ausschaltzeit) Tippen um Ausschaltzeit für die Heizung zu wählen
- D Target Gear (gewünschte Heizleistung) Tippen um eine niedrige (Heat Low = 1kW) oder eine hohe (Heat High = 2kW) Heizleistung einzustellen.
- E Target Temperature (gewünschte Raumtemperatur) Tippen um die gewünschte Raumtemperatur zu wählen, bei welcher der Thermostat aktiviert wird.
- F Repeat (Wiederholung) Tippe, um die Tage oder den Tag auszuwählen, an welchem das Programm wiederholt werden soll.

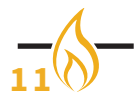

| ON TIME                                                                                                    | ON TIME  11 53 12 54 13 55 13 55 13 55 14 56 0FF TIME  07 53 08 54 09 55 10 56 11 57 10 56 11 57 10 56 11 57 10 56 11 57 10 56 11 57 10 56 11 57 10 56 11 57 10 56 11 57 10 56 11 57 10 56 11 57 10 56 11 57 10 56 11 57 10 56 11 57 10 56 11 57 10 56 11 57 10 56 11 57 10 56 11 57 10 56 11 57 10 56 11 57 10 56 11 57 10 56 11 57 10 56 10 56 |             | Holida        | iy wode          |
|----------------------------------------------------------------------------------------------------|----------------------------------------------------------------------------------------------------|-------------|---------------|------------------|
| 11 53<br>12 54<br>13 55<br>13 55<br>14 56<br>OFF TIME<br>07 53<br>08 54<br>09 55<br>10 56<br>11 57<br>10 56<br>11 57<br>10 56<br>10 56<br>11 57<br>10 56<br>11 57<br>10 56<br>11 57<br>10 56<br>11 57<br>10 56<br>10 56<br>10 56<br>10 56<br>11 57<br>10 56<br>10 56 | 11       53         12       54         13       55         13       55         14       56         0FF TIME       07         07       53         08       54         09       55         10       56         11       57         10       56         11       57         12       57         10       56         11       57         12       57         13       57         14       56                                                                                                    | ON TIME     |               |                  |
| 12       54         13       55         13       55         14       56         0FF TIME       07         07       53         08       54         09       55         10       56         11       57         12       56         13       55         09       55         10       56         11       57         12       56         13       57         14       56         15       56         16       57         17       57         18       57         19       57         10       56         11       57         12       56         13       57         14       56         15       57         16       57         17       57         18       58         19       59         10       56         11       57         12       56         13       57                                                                                                    | 12       54         13       55         13       55         14       56         07       53         08       54         09       55         10       56         11       57         55       10         56       11         57       56         10       56         11       57         56       11         57       56         10       56         11       57         56       56         12       56                                                                                                    |             | 11            | 53               |
| 13       55         13       55         14       56         0FF TIME       07       53         07       53       08       54         09       55       10       56         10       56       11       57         10       56       11       57         10       56       11       57         10       56       11       57         10       56       11       57         10       56       11       57         10       56       11       57         10       56       11       57         10       56       11       57         11       57       10       56         12       10       56       10         13       57       10       56         14       57       10       10         50       10       57       10         50       10       57       10         6       10       57       10         50       10       57       10         50       10       10                                                                                                    | 13       55         13       55         14       56         0FF TIME       07       53         07       53       08       54         09       55       10       56         10       56       11       57         TEMPERATURE SETTING (TEMPERATURE: 5°C)         GEAR SETTING         Heat Low                                                                                                    |             | 12            | 54               |
| 13       55         14       56         OFF TIME       07       53         07       53       08         08       54       09       55         10       56       11       57         11       57       53       56         10       56       11       57         5       5       5       5         10       56       11       57         5       5       5       5         6       5       5       5         5       5       5       5         5       5       5       5         10       56       5       5         11       57       5       5         5       5       5       5       5         6       5       5       5       5         5       5       5       5       5         5       5       5       5       5         6       5       5       5       5         5       5       5       5       5         6       5       5       5                                                                                                    | 13       55         14       56         OFF TIME       07       53         07       53       08       54         09       55       10       10         10       56       11       57         11       57       56       11         12       55       56       10         13       57       56       11         14       56       57       56         10       56       57       56         11       57       56       56         15       56       56       56         16       57       56       56         17       57       56       56         18       57       56       56         19       56       56       57         56       56       56       56         57       56       56       56         58       58       58       58         59       59       56       56         59       59       56       56         59       59       59       56         59 <td></td> <td>13</td> <td>55</td>                                                                                                    |             | 13            | 55               |
| 14       56         OFF TIME       07       53         07       53       08       54         09       55       10       56         10       56       11       57         TEMPERATURE SETTING (TEMPERATURE: 5°C)         GEAR SETTING                                                                                                    | OFF TIME<br>07 53<br>08 54<br>09 55<br>10 56<br>11 57<br>TEMPERATURE SETTING (TEMPERATURE: 5°C)<br>GEAR SETTING<br>Heat Low Heat High                                                                                                    |             | 13            | 55               |
| OFF TIME<br>07 53<br>08 54<br>09 55<br>10 56<br>11 57<br>TEMPERATURE SETTING (TEMPERATURE: 5°C)<br>GEAR SETTING                                                                                                    | OFF TIME<br>07 53<br>08 54<br>09 55<br>10 56<br>11 57<br>TEMPERATURE SETTING (TEMPERATURE: 5°C)<br>GEAR SETTING<br>Heat Low Heat High                                                                                                    |             | 14            | 56               |
| 07 53<br>08 54<br>09 55<br>10 56<br>11 57<br>TEMPERATURE SETTING (TEMPERATURE: 5°C)<br>GEAR SETTING                                                                                                    | 07 53<br>08 54<br>09 55<br>10 56<br>11 57<br>TEMPERATURE SETTING (TEMPERATURE: 5°C)                                                                                                    | OFF TIME    |               |                  |
| 08 54<br>09 55<br>10 56<br>11 57<br>TEMPERATURE SETTING (TEMPERATURE: 5°C)<br>GEAR SETTING                                                                                                    | 08 54<br>09 55<br>10 56<br>11 57<br>TEMPERATURE SETTING (TEMPERATURE: 5°C)<br>GEAR SETTING<br>Heat Low Heat High                                                                                                    |             | 07            | 53               |
| 09     55       10     56       11     57       TEMPERATURE SETTING (TEMPERATURE: 5°C)                                                                                                    | 09     55       10     56       11     57       12     57       13     57       14     57       15     58                                                                                                    |             | 08            | 54               |
| 10 56<br>11 57<br>TEMPERATURE SETTING (TEMPERATURE: 5°C)<br>GEAR SETTING                                                                                                    | 10       56         11       57         TEMPERATURE SETTING (TEMPERATURE: 5°C)         GEAR SETTING         Heat Low         Heat High                                                                                                    |             | 09            | 55               |
| 11     57       TEMPERATURE SETTING (TEMPERATURE: 5°C)       GEAR SETTING                                                                                                    | 11     57       TEMPERATURE SETTING (TEMPERATURE: 5°C)       GEAR SETTING       Heat Low       Heat High                                                                                                    |             | 10            | 56               |
| GEAR SETTING                                                                                                    | TEMPERATURE SETTING (TEMPERATURE: 5°C) GEAR SETTING Heat Low Heat High                                                                                                    |             | 11            | 57               |
| GEAR SETTING                                                                                                    | GEAR SETTING<br>Heat Low Heat High                                                                                                    | TEMPERATUR  | RE SETTING (T | EMPERATURE: 5°C) |
| GEAR SETTING                                                                                                    | GEAR SETTING<br>Heat Low Heat High                                                                                                    |             |               |                  |
| GEAR SETTING                                                                                                    | GEAR SETTING<br>Heat Low Heat High                                                                                                    | $\cup$      |               |                  |
| Light Low Light Light                                                                                                    | Heat Low Heat High                                                                                                    | GEAR SETTIN | IG            |                  |
| Heat Low Heat High                                                                                                    |                                                                                                    |             | Heat Low      | Heat High        |

Um eine Ferienprogrammierung einzurichten, gehen Sie wie folgt vor:

- Schritt 1 Wählen Sie die Uhrzeit, wann die Heizung sich einschalten soll.
- Schritt 2 Wählen Sie die Uhrzeit, wann die Heizung sich ausschalten soll.
- Schritt 3 Wählen Sie die Temperatur, bei welcher die Heizung ein- resp. ausschaltet. Fällt die effektive Raumtemperatur unter die gewählte Temperatur, wird die Heizung eingeschaltet. Steigt die effektive Raumtemperatur über die gewählte Temperatur, wird die Heizung ausgeschaltet.
- Schritt 4 Wählen Sie die Heizleistung, welche aktiviert werden soll (Heat Low = 1 kW oder Heat high = 2 kW).
- Schritt 5 Tippen Sie auf OK, um die Timerpogrammierung zu bestätigen.
- Schritt 6 Stellen Sie sicher, dass die "Holiday" Taste auf dem Startbildschirm markiert wird, damit der Timer aktiviert ist.

Wenn der Timer einmal aktiviert ist, kann dieser durch Antippen der "WEEK" Taste auf dem Startbildschirm übersteuert werden.

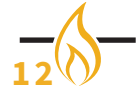

A B C D E

| «                     | Holiday Mode | +                |
|-----------------------|--------------|------------------|
| Timing Group          | :            | (1)              |
| Temperature:          |              | 21°C             |
| ON Time:<br>OFF Time: |              | 18: 00<br>23: 15 |
|                       |              |                  |

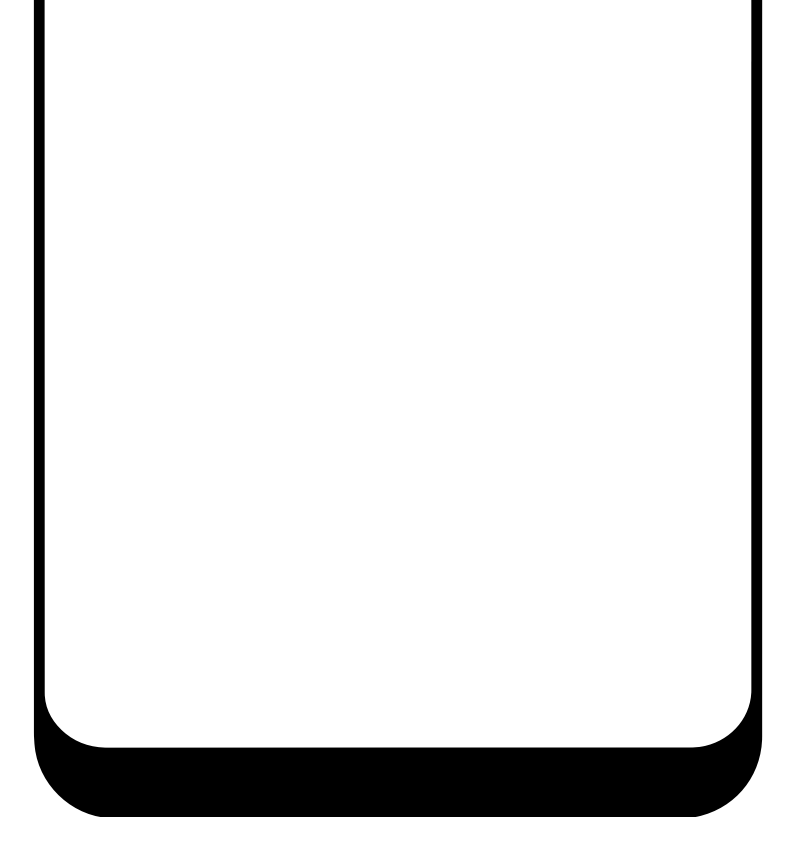

### Übersicht Timer Bildschirm "Holiday" (Ferienmodus):

- A Timer Group (Timer Gruppe) Durch tippen eine oder mehrere Timergruppen hinzufügen.
- B Target Gear (gewünschte Heizleistung) Tippen um eine niedrige (Heat Low = 1kW) oder eine hohe (Heat High = 2kW) Heizleistung einzustellen.
- C Target Temperature (gewünschte Raumtemperatur) Tippen um die gewünschte Raumtemperatur zu wählen, bei welcher der Thermostat aktiviert wird.
- D ON Time (Einschaltzeit) Tippen um Einschaltzeit für die Heizung zu wählen
- E OFF Time (Ausschaltzeit) Tippen um Ausschaltzeit für die Heizung zu wählen

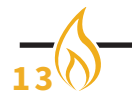

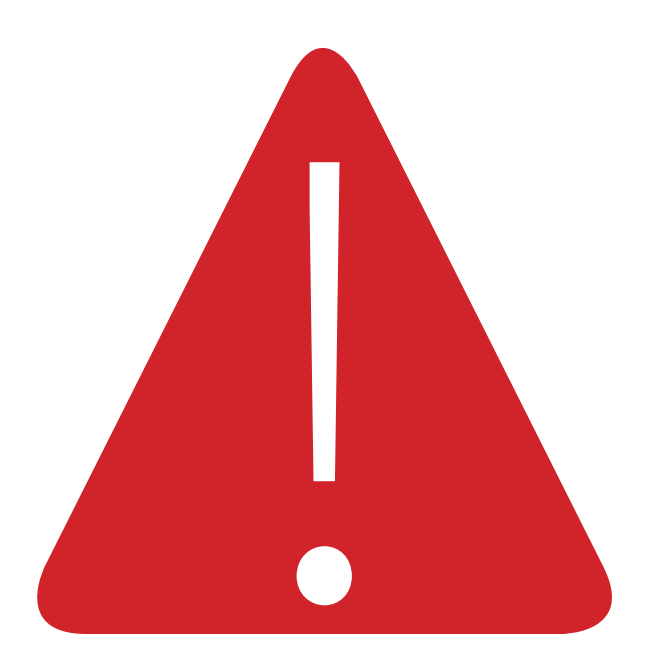

#### Problembehebung:

#### 1 - Das "Element4 - Electric fires" App verbindet sich nicht mit dem Produkt:

- Vergewissern Sie sich, dass der Netzschalter eingeschaltet ist, und versuchen Sie es erneut.
- Stellen Sie sicher, dass Ihr **Smartphone** oder Tablet in Reichweite des Kamins ist. Als Faustregel gilt, dass Sie sich **nicht weiter als 1 Meter** vom Kamin entfernt befinden. Nach dem Ankuppeln können Sie das Feuer in größerer Entfernung betreiben.
- Stellen Sie sicher, dass **Bluetooth** und **Standort** aktiviert sind.
- Wenn der Kamin nicht in der App gefunden wird, können Sie ihn auch über Ihre Bluetooth-Einstellungen ausprobieren.

#### 2 - Das Sieben-Tage-Programm wird nicht aktiviert

• Vergewissern Sie sich, dass die Schaltfläche "Woche" leuchtet und die "Zeiten" richtig eingestellt sind.

#### 3 - Der Kamin kann nicht mit der App betrieben werden.

- Stellen Sie sicher, dass der Kamin immer so startet, wie er ausgeschaltet ist.
- Beim Ausschalten mit der App befindet sich der Ofen möglicherweise noch im Standby-Modus.
- Nehmen Sie den Kamin aus der Übersicht und schließen Sie ihn wieder an.
- Entfernen Sie die App vollständig von Ihrem Telefon und laden Sie sie erneut herunter.

Wenn Sie andere Probleme mit Ihrem Element4-Produkt haben, können Sie uns jederzeit über info@element4.nl kontaktieren.

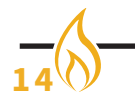

#### INSTALLATIEHANDLEIDING

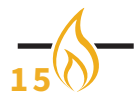

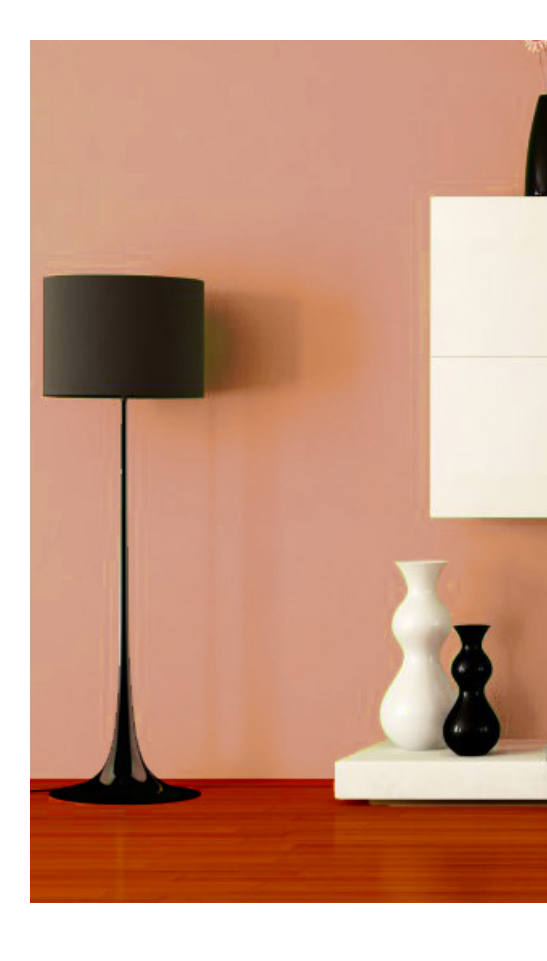

### ELEMENT 4 B.V.

Paxtonstraat 23 8013 RP Zwolle The Netherlands Info@element4.nl www.element4.nl

## **FEBRUAR 2020**